# HIGHER TECHNICAL INSTITUTE COMPUTERS COURSE DIPLOMA PROJECT

.

The State

1.8

### COMPUTER AIDED INSTRUCTION SYSTEM FOR FAMILIARIZATION WITH COMPUTERS

USER'S MANUAL

## CS/099 -

PHINICARIDES KYRIACOS

JUNE 1993

#### FAMILIARIZATION WITH COMPUTERS COMPUTER SYSTEM

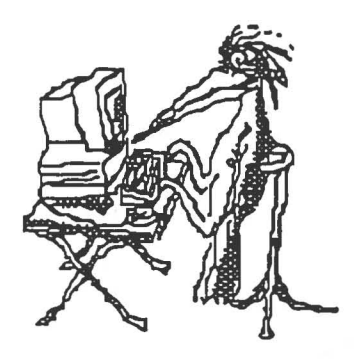

#### ComputerMaster (Macintosh Version)

#### **USER'S MANUAL**

#### By PHINICARIDES KYRIACOS

2114A

#### FAMILIARIZATION WITH COMPUTERS COMPUTER SYSTEM

#### **ComputerMaster**

(Macintosh Version)

This project is submitted in partial fulfillment of the award of the DIPLOMA in COMPUTER STUDIES of the HIGHER TECHNICAL INSTITUTE NICOSIA, CYPRUS

Project Number : CS/99

Project supervisor: Mrs Pagona Katsouri BSc Computer Science and Mathematics HTI Lecturer, Computer Studies Course

External Assessor : Dr Stavros Nicolopoullos BSc, MSc, PhD Lecturer, Department of Computer Science University of Cyprus

Technical Support : MISnTED Ltd Nicosia, CYPRUS

JUNE 1993

2114 A

To my parents George and Magda.

Phinicarides Kyriacos

# Contents

| 1. | TO Con<br>Befor<br>Syste | nputerMaster SUPERVISOR1<br>re you begin         |
|----|--------------------------|--------------------------------------------------|
|    | The (                    | ComputerMaster Software package                  |
|    | Syste                    | em Installation2                                 |
|    |                          | Preliminary Installation steps2                  |
|    |                          | Main program Installation2                       |
|    |                          |                                                  |
| 2. | TO ALI                   | L ComputerMaster USERS                           |
|    | 2.1                      | ComputerMaster PROGRAM BASICS                    |
|    | 2.2                      | SYSTEM QUESTIONS AND ERROR MESSAGES              |
|    | 2.3                      | USING THE MENUS FUNCTIONS                        |
|    |                          | 2.3.1 Using the "Use the System" buttons         |
|    |                          | 2.3.1.1 Using the "Choose Lessons to be          |
|    |                          | instructed" button                               |
|    |                          | 2 3 1 2 Using the "Choose mests to be            |
|    |                          | z.s.i.z Using the choose lests to be             |
|    |                          | 2 2 1 2 Using the "Dependent for 5 tosta"        |
|    |                          | 2.3.1.5 Using the Report for 5 tests             |
|    |                          | 2.2.1.4 Uning the "Start Instruction and/or      |
|    |                          | Z.S.I.4 Using the Start Instruction and/or       |
|    |                          |                                                  |
|    |                          | 2.3.1.5 Using the "EXIT" button                  |
|    |                          | 2.3.2 Using the "Delete Your Record" button7     |
|    |                          | 2.3.3 Using the "Lecturer's Module" button8      |
|    |                          | 2.3.3.1 Using the "Change user password"         |
| ÷. |                          | button                                           |
|    |                          | 2.3.3.2 Using the "Clear Activities file"        |
|    |                          | button9                                          |
|    |                          | 2.3.3.3 Using "Lecturer's Reports" button9       |
|    |                          | 2.3.3.3.1 Using "Report users of the             |
|    |                          | system among their last                          |
|    |                          | test(s) Results" button9                         |
|    |                          | 2.3.3.3.2 Using the "Report users work           |
|    |                          | on a period" button                              |
|    |                          | 2.3.3.3.3 Using "Report on specific /            |
|    |                          | user(s) activities on a                          |
|    |                          | period" button10                                 |
|    | 2.4                      | USING THE GLOBAL FUNCTIONS                       |
|    |                          | Using the "Help" button11                        |
|    |                          | Using the "Continue" button during instruction11 |
|    |                          | Using the "Exit" button during instruction11     |
|    |                          | Using the "Show definition" button during        |
|    |                          | instruction                                      |
|    |                          | Using the "Hide Definition" button during        |
|    |                          | instruction                                      |
|    |                          | Using the "Next Ouestion" button during tests 12 |
|    |                          |                                                  |

| 2.5                  | USING T  | HE LOCAL F | TUNCTIONS | 5      |         |       |             | .12 |  |  |  |
|----------------------|----------|------------|-----------|--------|---------|-------|-------------|-----|--|--|--|
|                      | Using th | he "Print" | button    | on rep | ort gra | phs   |             | .12 |  |  |  |
|                      | Using th | he "See re | esults" h | outton | during  | tests | • • • • • • | .12 |  |  |  |
| ComputerMaster MENUS |          |            |           |        |         |       |             |     |  |  |  |
| ComputerM            | aster LE | SSONS AND  | TESTS SC  | REENS  |         | w 3 5 |             | 23  |  |  |  |

C